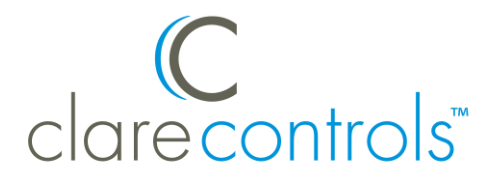

# Aeotec Z-Wave Devices Integration Release Notes

# Content

Preface...1 Introduction...1 Installing the device...2 Pairing and configuring Aeotec devices in the apps...3 Pairing and configuring the Aeotec device in Fusion...6 Contact information...9

## Last modified: 10/23/18

## Preface

For information on Z-Wave and ClareHome, see <u>Installing Z-Wave with</u> <u>ClareHome</u>.

## Notes

- When installing Z-Wave devices, ensure that there is nothing inhibiting their signal. Z-Wave relies on radio signals. Metal or thick walls may limit their signal strength.
- We recommend having 2 or more repeating Z-Wave devices.

## Introduction

Aeotec Z-Wave devices integrate with ClareHome via the Z-Wave network. Installers only need to pair (add) the device to the ClareHome project.

By integrating the Aeotec devices into the ClareHome project, your customers can control them from their Android or iOS smartphones and tablets.

### Aeotec supported models:

The following Aeotec models are supported in ClareHome, additional models may be compatible but have not been tested.

- Door Window Sensor 6 ZW112
- MultiSensor 6 ZW100
- TriSensor ZWA005
- Water Sensor DSB45

#### Aeotec device properties

Each Aeotec device has different supported properties. See the table below for supported options.

**Note:** The device functions listed are the only functions of that device supported in ClareHome.

#### Figure 1: Aeotec device properties

| Device description                                                                                                    | Function                      |
|----------------------------------------------------------------------------------------------------|-------------------------------|
| Door Window Sensor 6 – ZW112                                                                                                    |                               |
| The Dome Door Window Sensor 6 is a contact closure sensor. This device is compatible with ClareHome notifications and automations.           | Contact closure (open/closed) |
| MultiSensor 6 – ZW100                                                                                                    |                               |
| The multi-sensor is supported only as a motion detection device in ClareHome. It is compatible with ClareHome notifications and automations. | Motion detection              |
| TriSensor – ZWA005                                                                                                    |                               |
| The tri-sensor is supported only as a motion detection device in ClareHome. It is compatible with ClareHome notifications and automations.   | Motion detection              |
| Water Sensor – DSB45                                                                                                    |                               |
| The water sensor is activated only when is encounters water. This This device is compatible with ClareHome notifications and automations.    | Water detection               |
|                                                                                                    |                               |

# Installing the device

Only qualified installation technicians should install Aeotec devices. Follow the installation and programming instructions that came with your Aeotec devices.

# Pairing and configuring Aeotec devices in the apps

After installing the device, pair it.

To pair the Aeotec device using ClareHome or Install Assist: Notes

- The pairing process is the same for each Aeotec device.
- The example below uses an Aeotec Door Window Sensor.
- 1. Access the Clare Controls Install Assist app, and then tap Add Devices.

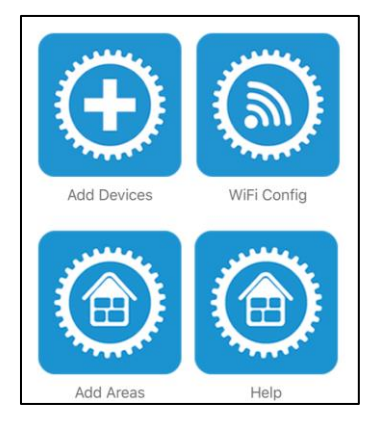

– or –

Access the ClareHome Menu  $\equiv$ , and then tap **Add/Edit Devices**.

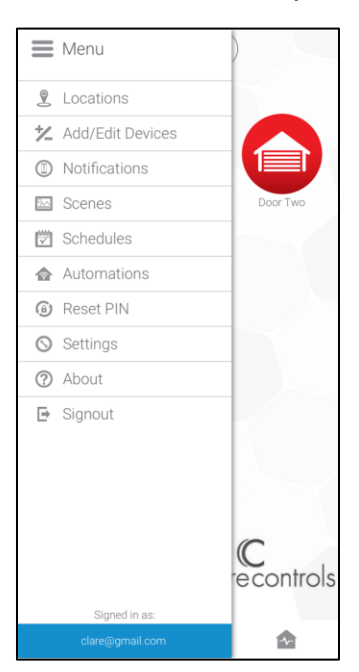

2. At the bottom of the screen, tap the plus icon  $\bigcirc$ .

| ×            | ★ Add/Edit Devices |
|--------------|--------------------|
| ſ            | Climate            |
| : <b>0</b> : | Lighting           |
|              | Music              |
| A            | Security           |
|              |                    |
|              |                    |
|              |                    |
|              |                    |
|              |                    |
|              |                    |
|              |                    |
|              |                    |
|              |                    |
|              |                    |
|              | <b>•</b>           |

3. Tap Sensors (Z-Wave).

| <            | Choose a Category |
|--------------|-------------------|
| -3:          | Access            |
| •            | CCTV              |
| ſ°           | Climate           |
| : <b>0</b> : | Lighting          |
|              | Music             |
| 0            | Security          |
|              | Sensors (Z-Wave)  |
| ۵            | Water             |
|              |                   |
|              |                   |

4. Tap **Start Discovery Mode**, and then pair the device as per the manufacturer's instructions.

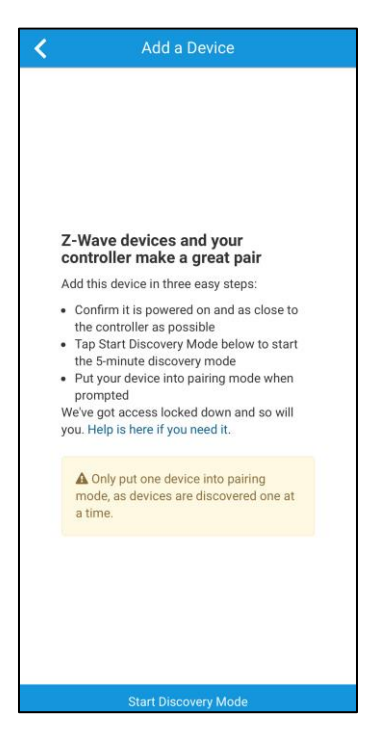

5. Enter a name for the sensor, and then select an area.

| < | Edit Device              |
|---|--------------------------|
|   |                          |
|   | Device Name              |
|   | Aeotec Door Sensor       |
|   |                          |
|   | Device Area              |
|   | Lanai                    |
|   |                          |
|   | Add an Area              |
|   | Туре                     |
|   | 室 Aeotec-Door/Wdw Sensor |
|   |                          |
|   | Status                   |
|   | Device is online         |
|   |                          |
|   |                          |
|   |                          |
|   |                          |

6. Tap outside of the area drop-down and the device information automatically saves.

**Note:** Sensors are not controllable and do not appear as devices that can be added to a user's ClareHome space. The sensors are used in notification and automations only. For notification and automation configuration, see <u>ClareHome App Guide (DOC ID 1750)</u>.

# Pairing and configuring the Aeotec device in Fusion

After installing the device, pair it.

## To pair the device with Fusion:

1. Access your project, and then click the **Z-Wave Wizard** icon **6**.

| 🐻 Setup 📼 Devices 👪 Services 🕻 | 🖀 Scenes 🕎 Rules 🔛 Troubleshooting | $\frown$  | - 8  |
|--------------------------------|------------------------------------|-----------|------|
|                                |                                    | S 🕞 🗢 🖨 🦓 | 9    |
| Filter:                        |                                    | <u> </u>  |      |
| Control Type                   | Name                               | Areas     | Stat |
| Access                         | Sensor Input (CLIQ) (device)       |           | N    |
| 📺 Entertainment IP Devices     | DirecTV                            | Game Room | N≡   |
| 🚦 Climate                      | Game Room Samsung                  | Game Room | N    |
| Entertainment IP Devices       | Game Room Samsung                  |           | NV   |
| 4                              | III                                |           | •    |

## 2. Click on **Z-Wave Devices**.

| CZ-Wave/ClareVue Lighting Wizard          |                                             |                 | $\otimes$ |
|-------------------------------------------|---------------------------------------------|-----------------|-----------|
| Add Devices                               | Configure Devices                           | Summary         |           |
| You                                       | are now adding devices to the p             | project         |           |
| I want to add a                           |                                             |                 |           |
| Z-Wave Device                             |                                             | Virtual Keypad  |           |
| Added Devices 📀                           |                                             |                 |           |
| The table below displays devices added to | the Z-Wave network as well as virtual keypa | is.             |           |
| Status Legend: 🛇 - Online  - Or           | mine 😳 - Failed                             | Unpair a Device | •         |

3. Select the device's location, and then enter a name for the device.

Notes

• We recommend naming the device after its location to avoid confusion. For example, Lanai Door/Window Sensor.

| C Z-Wave/ClareVue Lighting Wizard                                              |                                   | $\otimes$       |
|--------------------------------------------------------------------------------|-----------------------------------|-----------------|
| Add Devices                                                                    | Configure Devices                 | Summary         |
| You                                                                            | are now adding devices to the pro | oject           |
| I want to add a                                                                |                                   |                 |
| The Z-Wave Device is in<br>- Lanai -  I want to name it<br>Lanai Door/Window S | the<br>Sensor<br>Cancel Add IL    | Virtual Keypad  |
| Added Devices 😧                                                                |                                   |                 |
| status Legend: ♥ - Online                                                      | ffline O - Failed                 | Unpair a Device |

• If you want to add an area, click the green plus icon **E**, enter a name for the area, and then click **Add Area**.

| want to call this new Ar | ea |
|--------------------------|----|
| Area Name                |    |
|                          |    |

## 4. Click Add It!.

A Z-Wave adding mode dialog displays.

| Z-Wave lighting device                                                   |        |
|--------------------------------------------------------------------------|--------|
| Status: In adding mode. Press the pair button on your Z-Wave device now. |        |
|                                                                          | Cancel |

5. Pair the device as per the manufacturer's instructions.

#### Notes

- Once paired, the on-screen pairing indicator stops blinking.
- The Z-Wave lighting device dialog goes away when the device has been paired.
- 6. The sensor appears in in the added devices list.

| Z-Wave/ClareVue Lighting Wizard                                                                 |                                            |                            |                       |                  |                 |
|-------------------------------------------------------------------------------------------------|--------------------------------------------|----------------------------|-----------------------|------------------|-----------------|
| Add Devices                                                                                     | Config                                     | ure Devices                |                       | Sur              | nmary           |
| Υοι                                                                                             | u are now addin                            | g devices to the pr        | oject                 |                  |                 |
| I want to add a                                                                                 |                                            |                            |                       |                  |                 |
| Z-Wave Device                                                                                   |                                            |                            | *<br>*<br>*<br>Virtua | I Keypad         |                 |
| Added Devices (?)<br>The table below displays devices added to<br>Status Legend: O- Online O- C | o the Z-Wave network<br>iffline 🛛 - Failed | as well as virtual keypads | õ.                    |                  | Unpair a Device |
| Name                                                                                            | Туре                                       | Area                       | Node<br>ID            | Device<br>Status | Actions         |
| Kitchen Dimmer                                                                                  | Dimmer                                     | - Kitchen - 🔻              | 7                     | ⊘                | Delete          |
| Lanai Door/Window Sensor                                                                        | Sensor                                     | - Lanai - 🔻                | 5                     | ⊘                | Delete          |
|                                                                                                 |                                            |                            |                       |                  | Next            |

## 7. Click the **Summary** tab.

| ave/ClareVue Lighting Wizard |                           |                     |               |                  |              |
|------------------------------|---------------------------|---------------------|---------------|------------------|--------------|
| Add Devices                  | Configure Devices Summary |                     | Devices Summa |                  |              |
|                              | Su                        | ummary              |               |                  |              |
| ast Z-Wave backup on: 2016-0 | )1-18 01:16:25            |                     | Ba            | ackup Z-Wave Cor | nfiguration  |
| All Devices                  | Associations              | Configured F        | Properties    | Кеура            | ads          |
| Name                         |                           | ▼ Туре              | Area          | Status           | Actions      |
| Kitchen Accessory Dimmer     |                           | Accessory<br>Dimmer | Kitchen       | •                | Edit         |
| anai Door/Window Sensor      |                           | Sensor              | Lanai         | •                | Edit         |
| Game Room Virtual Keypad     |                           | Virtual Keypad      | Game Roor     | n 📀              | Edit         |
| Master Bath Dimmer           |                           | Dimmer              | Master Bat    | th 📀             | Edit         |
| iving Room Switch            |                           | Switch              | Living Roo    | m 📀              | Edit         |
| Den Dimmer                   |                           | Dimmer              | Den           | •                | Edit         |
| Office Switch                |                           | Switch              | Office        | •                | Edit         |
| Status Outlat                |                           |                     | Kitahan       |                  | <b>F</b> -04 |

8. Click the **Close Window** icon X in the top-right of the wizard to exit and return to the **Devices** tab.

**Note:** The Z-Wave devices added with the Z-Wave Wizard are automatically imported on the **Devices** tab.

## **Contact information**

Clare Controls, LLC. 7519 Pennsylvania Ave, Suite 104 Sarasota, FL 34243

General: 941.328.3991 Fax: 941.870.9646 www.clarecontrols.com

Integrator/Dealer Support: 941.404.1072 claresupport@clarecontrols.com

Homeowner Support (ClareCare): 941.315.2273 (CARE) help@clarecontrols.com